## 4. Einrichten eines FTP-Servers

Um nachfolgend erfolgreich Daten zum Shop zu übertragen, wird ein FTP Server benötigt.

Im XAMPP Control Panel wird die Administration von FileZilla über die Schaltfläche: ADMIN geöffnet.

| 🔀 XAMPP Control Panel v3.2.2 [Compiled: Nov 12th 2015] - 🗆 🗙         |                                                |                                                                                                    |           |          | ×     |        |       |            |        |
|----------------------------------------------------------------------|------------------------------------------------|----------------------------------------------------------------------------------------------------|-----------|----------|-------|--------|-------|------------|--------|
| 8                                                                    | XAMPP Control Panel v3.2.2                     |                                                                                                    |           |          |       | dig Ka | onfig |            |        |
| Dienst                                                               | Modul                                          | PID(s)                                                                                                    | Port(s)   | Aktionen |       |        |       | 💿 Ne       | tstat  |
|                                                                      | Apache                                         | 7968<br>4644                                                                                                    | 80, 443   | Stoppen  | Admin | Konfig | Logs  | 🗾 S        | hell   |
|                                                                      | MySQL                                          | 992                                                                                                    | 3306      | Stoppen  | Admin | Konfig | Logs  | 🔚 Exp      | olorer |
|                                                                      | FileZilla                                      | 5292                                                                                                    | 21, 14147 | Stoppen  | Admin | Konfig | Logs  | 🔛 Die      | enste  |
|                                                                      | Mercury                                        |                                                                                                    |           | Starten  | Admin | Konfig | Logs  | •<br>• • • | lilfe  |
|                                                                      | Tomcat                                         |                                                                                                    |           | Starten  | Admin | Konfig | Logs  | 📕 Bee      | enden  |
| 12:48:30<br>12:48:30<br>12:48:30<br>12:48:30<br>12:48:30<br>12:48:30 | [main]<br>[main]<br>[main]<br>[main]<br>[main] | Initialisere Control Panel<br>Windows Version: Enterprise 64-bit<br>XAMPP Version: 7.2.5<br>Control Panel Version: 3.2.2 [Compiled: Nov 12th 2015]<br>Dein Benutzerprofil besitzt keine Administratorenrechte! Das reicht aus für die meisten<br>Anwendungsfunktionen, aber wann immer du etwas mit Windows-Diensten tun möchte: |           |          |       |        |       |            |        |
| 12:48:30<br>12:48:30<br>12:48:30<br><                                | [main]<br>[main]<br>[main]                     | wird eine Sicherheitsabfrage erscheinen oder etwas wird garnicht erst funktionieren!<br>Also denke daran diese Anwendung mit Administratorrechten zu starten!<br>XAMPP Installationsverzeichnis: "c:\xamoo\"                                                                                                    |           |          |       |        |       |            |        |
|                                                                      |                                                |                                                                                                    |           |          |       |        |       |            |        |

Mit OK kann die vorgetragene Server-Adresse bestätigt werden.

| Connect to Server             | ×              |  |  |  |  |
|-------------------------------|----------------|--|--|--|--|
| Server Address:               | Port:<br>14147 |  |  |  |  |
| Administration password:      |                |  |  |  |  |
| Always connect to this server |                |  |  |  |  |
| OK Cance                      | el             |  |  |  |  |

Nachfolgend öffnet sich die Anwendung "FileZilla Server". Im Menü über "Edit" - "Users" wird die Benutzerverwaltung geöffnet.

| Image: Image: | FileZilla Server (127.0.0.1)       File Server Edit       ** (A) [Sk, C) (C) (C) (C) (C) (C)                                                                                                    |                                                                                                    | X                |
|----------------------------------------------------------------------------------------------------|----------------------------------------------------------------------------------------------------|----------------------------------------------------------------------------------------------------|------------------|
| OK Cancel Description Vou can enter some comments about the user                                                                                                    | Y         Y         Y | Users Page:  General Group membership:  Password:  Group membership:  Phiter  Bypass userlimit of server Maximum connection count:  Connection limit per IP:  Add Renar  OK Cancel Vou can enter some comments about the user | Remove<br>e Copy |
| ID / Account IP Transfer Progress Speed                                                                                                    | ID / Account IP Transfer                                                                                                    | Progress Speed                                                                                                    |                  |

Im neuen Fenster "Users" kann ein neuer Benutzer mit der Schaltfläche: ADD hinzugefügt werden. Anschließend kann ein beliebiger Name für den FTP User hinterlegt werden.

| FileZilla Server (127.0.0.1)                                                                                                    |                                                                                                    | _                                        | $\Box$ $\times$ |
|----------------------------------------------------------------------------------------------------|----------------------------------------------------------------------------------------------------|------------------------------------------|-----------------|
| File Server Edit ?                                                                                                    |                                                                                                    |                                          |                 |
| 🗲 🔒 🕵 🕰 😵 🕴 /c/ ci\ 📰 🗸                                                                                                    |                                                                                                    |                                          |                 |
| Image Set (a)         Image Set (a)         Image Set (a)           Image Set (a)         Image Set (a)         Image Set (a)           Commetting (a)         Image Set (a)         Image Set (a)           Commetting (a)         Image Set (a)         Image Set (a) | Users X<br>Page:<br>General<br>Speed in the settings<br>Description of the set account is about the user account that should<br>be added:<br>Maximum increte-b<br>Connect User should be member of the following group:<br>Add user account that should be member of the following group:<br>Rename Copy<br>OK Cancel<br>You can enter some comments about the user |                                          |                 |
|                                                                                                    |                                                                                                    |                                          |                 |
| ID / Account IP Transfer                                                                                                    | Progress Speed                                                                                                    |                                          |                 |
|                                                                                                    |                                                                                                    |                                          |                 |
|                                                                                                    |                                                                                                    |                                          |                 |
|                                                                                                    |                                                                                                    |                                          |                 |
| Ready                                                                                                    |                                                                                                    | 0 bytes received 0 B/s 0 bytes sent 0 B/ | 's 🏾 🏾 🍝 🚊      |
|                                                                                                    |                                                                                                    |                                          |                 |

Mit dem Aktivieren des Kennzeichens: "Password" kann ein Passwort vergeben werden.

| FileZilla Server (127.0.0.1)                                                                                                    |                     |                                                                                                    | - 🗆 X                                         |
|----------------------------------------------------------------------------------------------------|---------------------|----------------------------------------------------------------------------------------------------|-----------------------------------------------|
| File Server Edit ?                                                                                                    |                     |                                                                                                    |                                               |
| FileZilla Server version 0.9.41 beta<br>Compright 2017-2012 by Tim Kosse (@file<br>Connecting to server<br>Connected, valuting for authentication<br>Logged on<br>Retrieving account settings, lease wat<br>Done retrieving account settings<br>Retrieving account settings | szilla project.org) | Users X Page: Account settings Several Market account Sever Speed Limits Sever maximum connection count: Sever maximum connection count: Sever maximum connection count: Connection limit per IP: Force SSL for user login  Concection  Vou can enter some comments about the user Cancel |                                               |
| ID / Account                                                                                                    | IP Transfer         | Progress Speed                                                                                                    |                                               |
|                                                                                                    |                     |                                                                                                    |                                               |
| Ready                                                                                                    |                     |                                                                                                    | 0 bytes received 0 B/s 0 bytes sent 0 B/s @ @ |

Im Register "Shared folders" wird über die Schaltfläche: ADD die Verzeichnisstruktur geöffnet. Hier ist das Verzeichnis "htdocs" aus dem xampp-Verzeichnis auszuwählen.

| FileZilla Server (127.0.0.1)                                           |                                                                                                    | - 0                        | × |
|------------------------------------------------------------------------|----------------------------------------------------------------------------------------------------|----------------------------|---|
| Frie       Server       Lat       //////////////////////////////////// | Vsers       X         Page:       Shared folders         Speed folders       Directories         Byseed folders       Directories         Byseed folders       Directories         Byseed folders       Directories         Directories       Directories         Directories       Directories <th></th> <th></th> |                            |   |
| ID / Account IP Transfer                                               | Progress Speed                                                                                                    |                            |   |
| Ready                                                                  | 0 bytes received                                                                                                    | i 0 B/s 0 bytes sent 0 B/s |   |

Sind alle Haken unter "Files" und "Directories" gesetzt, können die Eingaben mit der Schaltfläche: OK bestätigt werden.

| 77 FileZilla Server (127.0.0.1)<br>File Server Edit ?                                                                                                    |                                                                                                    | X                                             |
|----------------------------------------------------------------------------------------------------|----------------------------------------------------------------------------------------------------|-----------------------------------------------|
| Image: Image: | Users       X         Page:       Shared folders         Speed limits       Directories         H C:xampp!ridocs       Delete         Delete       Delete         Delete       Delete         Delete       Delete         Add       Remove         Rename       Set as home dir         Rename       Set as home dir         Add       Remove         Aderctory alsa will also appear at the specified location. Alsases must cort ant the full local<br>path. Separate mulpica lases for one derctory with the pice character (1)         K unique alsases, please avoid cyclic directory structures, it will only corfuse FTP clients.         OK |                                               |
| ID / Account IP Transfer                                                                                                    | Progress   Speed                                                                                                    |                                               |
| Ready                                                                                                    |                                                                                                    | 0 bytes received 0 B/s 0 bytes sent 0 B/s 🚳 🍝 |

Die Anwendung kann geschlossen werden. Fahre fort mit dem nächsten Schritt:

5. Installation des Shops.